## Summary of Steps for Purging TIMS Data from PowerSchool

- 1. Choose Special Functions from the PowerSchool Start Page
- 2. Choose Transportation Administration from North Carolina Special Functions Section
- 3. Select the School(s) to Purge Transportation Data From
- 4. Confirm the Purging of Transportation Records

## Summary of Steps for Importing TIMS Data into PowerSchool

- 1. Choose Special Functions from the PowerSchool Start Page
- 2. Choose Importing & Exporting from the Functions Section
- 3. Choose Data Import Manager from the Importing Section
- 4. Choose the Source File (Newly Edited CSV) to Import
- 5. Choose Transportation under the "Import Into" Dropdown Menu
- 6. Choose "Comma" as the Field Delimiter
- 7. Double Check the Field Names from the Import File Match those in PowerSchool
- 8. Make sure "Check to exclude first row (contains headers)" is selected
- 9. Make sure "Update Existing Record" is selected
- 10. Refresh the Import Results page as needed until Import is Completed
- 11. Research any import errors and correct as needed